## 共享云盘申请操作方法

为方便各教研室任课教师之间互相传递文件、存取资料, 各教研室可通过申请共享云盘的方式实现资源共建共享。共 享云盘申请的具体操作方法如下:

进入智慧山职首页,在"公共服务"一>"共享云盘"一> 选择"共享云盘申请"。

| ■ 公共服务    | Ş    |      |      |      |      |      |      |      |  |
|-----------|------|------|------|------|------|------|------|------|--|
| 公文运转      | 外出报备 | 会议管理 | 用章申请 | 租车申请 | 资产变动 | 人事管理 | 学生服务 | 学籍异动 |  |
| 学校二级网站游   | 統程 共 | 学云盘  |      |      |      |      |      |      |  |
| 共享 云 金 申请 |      |      |      |      |      |      |      |      |  |
| ■ 茹次杏花    | 5    |      |      |      |      |      |      |      |  |

填写教研室名称或专项工作名称、选择分享范围、填写 空间用途后,点击右上角"提交"。

|       |                 |              | ● 提交 ● 暂存 ● 附件 ● 目 | 流转监控 |
|-------|-----------------|--------------|--------------------|------|
|       |                 | 山东职业学院共享云盘申请 |                    |      |
| *申请人  | (III) *I4       |              | *所屬部门 信息中心         | Ŧ    |
| *空间名称 | 请填写教研室名称或专项工作名称 |              | *分享范围 💿 部门内 🗌 全校   |      |
| *空间用途 | 9004            |              |                    |      |

流程单号生成后,等待审批即可。信息中心收到流程, 审批后会给您开通云盘,届时将通过邮箱通知您共享云盘的 账号及密码。

| 流程单号:2021110 | 31121481124 | 山东职业学院共享云盘申请 |                  |   | 炒送历史<br>2021 11 02 | 9                                                             |
|--------------|-------------|--------------|------------------|---|--------------------|---------------------------------------------------------------|
| *申请人 🤃       |             | *15          | *所屬部门 信息中心       | - | 11:21:48           |                                                               |
| *空间名称        | 10<br>10    |              | *分臺范園 💿 部门内 🔵 全校 |   | 2021-11-03         | 发起结果:发起<br>发起人: 2011-11-03 11:21:48<br>下一级处理人:张亦辉,问丽君,陈<br>冠幸 |
|              |             |              |                  |   | 10.56              |                                                               |

如有疑问,请与信息中心联系,电话: 66772118。

信息中心

2021年11月6日